## 趨勢 Trend Micro Apex One 安裝說明

步驟一、請至東南科技大學首頁點選行政單位/圖書資訊處/資訊服務/病毒防治點選為<u>安裝 Trend Micro(請按我)</u>的連結進行安裝(僅限校內 IP),如下圖所示:

| 東南科技大學圖書資訊處<br>Tungnan University<br>Office of Library and Information Services<br>校首頁   東南科技大學FE                         |
|----------------------------------------------------------------------------------------------------|
| 關於圖資處 館藏資源 館際合作 設備空間 資訊服務 表單下載                                                                                            |
| 圖書館開放時間 計畫成果 最新活動 全校授權軟體                                                                                                  |
| 全校授權軟體 病毒防治 遠距教學 ODF推廣 C 病毒防治                                                                                             |
| G Suite for Education 校園網路骨幹架構 資訊安全與 這距教學 資訊服務Q&A                                                                         |
| 病毒防治                                                                                                    |
| 防毒軟體                                                                                                    |
| 一、防毒軟體的安裝說明?(授權對象為全校教職員)                                                                                                  |
| 1. Trend Micro Apex One伺服器(僅限校內IP): <mark>安裝Trend Micro(請按我)</mark>                                                       |
| ※請注意,自2021年1月起,趨勢科技 Apex One已停止對Windows 7 non-ESU、Windows                                                                 |
| Server 2008 R2 non-ESU等作業系統的支援。 而 Windows 7 with ESU、 Windows Server 2008<br>R2 with ESU 等作業系統的支援也即將於2023年1日停止支援。詳細溶訊講奏者。 |
| https://success.trendmicro.com/dcx/s/solution/000283031?language=en_US)                                                   |
| 2                                                                                                    |
|                                                                                                    |
| ※請務必遵寸「智慧財產權」及各授權軟體的授權規範,如有建法使用者,責任日負。                                                                                    |

## 步驟二、請點選【進階】→【繼續前往 140.129.140.175 網站(不安全)】

| 🛞 東南科技大學 圖書資訊處                    | × 隱私權設定發生錯誤                              | × +              | ~ -            |       |
|-----------------------------------|------------------------------------------|------------------|----------------|-------|
| ← → C ▲ 不安全   ¥                   | 1110.129.140.175:4343/offi               | cescan/con 🖻     | * *            | □ 最大化 |
|                                   |                                          |                  |                | *     |
| 你的連線不是私                           | 人連線                                      |                  |                |       |
| 攻擊者可能會試圖從 <b>14</b><br><u>解詳情</u> | <b>0.129.140.175</b> 竊取你的資訊 (例           | 如密碼、郵件或信用        | 卡資料)。 <u>瞭</u> | _     |
| NET::ERR_CERT_AUTHORITY_I         | IVALID                                   |                  |                | _     |
| <b>Q</b> 要獲得 Chrome               | 最高等級的安全防護,請 <u>啟用強((</u>                 | -防護功能            |                |       |
| 隱藏詳細資料                            |                                          |                  | 返回安全網頁         |       |
| 伺服器無法證明其屬於 1<br>任。這可能是因為設定錄       | 40.129.140.175 網域;其安全性<br>語,或有攻擊者攔截你的連線所 | -憑證未取得你電腦(<br>致。 | F業系統的信         |       |
| 繼續前往 140.129.140.175 編            | <u> 間站 (不安全)</u>                         |                  |                |       |

步驟三、請到【控制台】→【系統及安全性】→【系統】,確認電腦的系統類型是 32 位元還是 64 位元作業系統,再依照系統類型點選要下載的套件,如下圖所示:

| ← 設定           |                                                       | _ | × |
|----------------|-------------------------------------------------------|---|---|
| 命 關於           |                                                       |   |   |
| 系統正在監控並伯       | 呆護您的電腦。                                               |   |   |
| 參閱 Windows 安全性 | 中的詳細資訊                                                |   |   |
| 裝置規格           |                                                       |   |   |
| X550JX         |                                                       |   |   |
| 裝置名稱           | DESKTOP-H0F3SKV                                       |   |   |
| 處理器            | Intel(R) Core(TM) i7-4720HQ CPU @<br>2.60GHz 2.59 GHz |   |   |
| 已安裝記憶體(RAM)    | 8.00 GB (7.89 GB 可用)                                  |   |   |
| 裝置識別碼          | D374A                                                 |   |   |
| 產品識別碼          | 00325                                                 |   |   |
| 系統類型           | 64 位元作業系統 x64 型處理器                                    |   |   |

步驟四、點選【立即下載 64 位元套件】,在下載檔案滑鼠按二下以進行安裝,如下圖:

| 🤌 MSI 用戶端安裝                                                              | ×                                   | +                                          | $\sim$ | _     | [         | 2  | ×   |
|--------------------------------------------------------------------------|-------------------------------------|--------------------------------------------|--------|-------|-----------|----|-----|
| ← → C ▲ 不安全                                                              | https://                            | 140.129.140.175:4343/officescan/consol     | B      | ☆     |           |    | :   |
| 🥏 Trend Micro                                                            | Ape>                                | «One™                                      |        |       |           |    | -   |
| MSI 用戶端安<br>1. 請點選下面其中一個按<br>2. 完成下載後 <sup>,</sup> 執行 MSI<br>3. 請點選「開始」。 | ₹<br>表<br><sup>鈕,下載Api</sup><br>套件• | ex One Security Agent 32 位元或 64 位元 MSI 安裝套 | 符•     |       |           |    |     |
| 4. 請點選「下一步」以安<br>滑鼠移到下載檔案按二                                              | 裝 Apex One<br>下進行安<br>了 ~           | Security Agent •<br>立即下載 32 位元套件 立即<br>裝   | 下載6    | 64 位元 | 養件<br>全部編 | 圓示 | ) × |

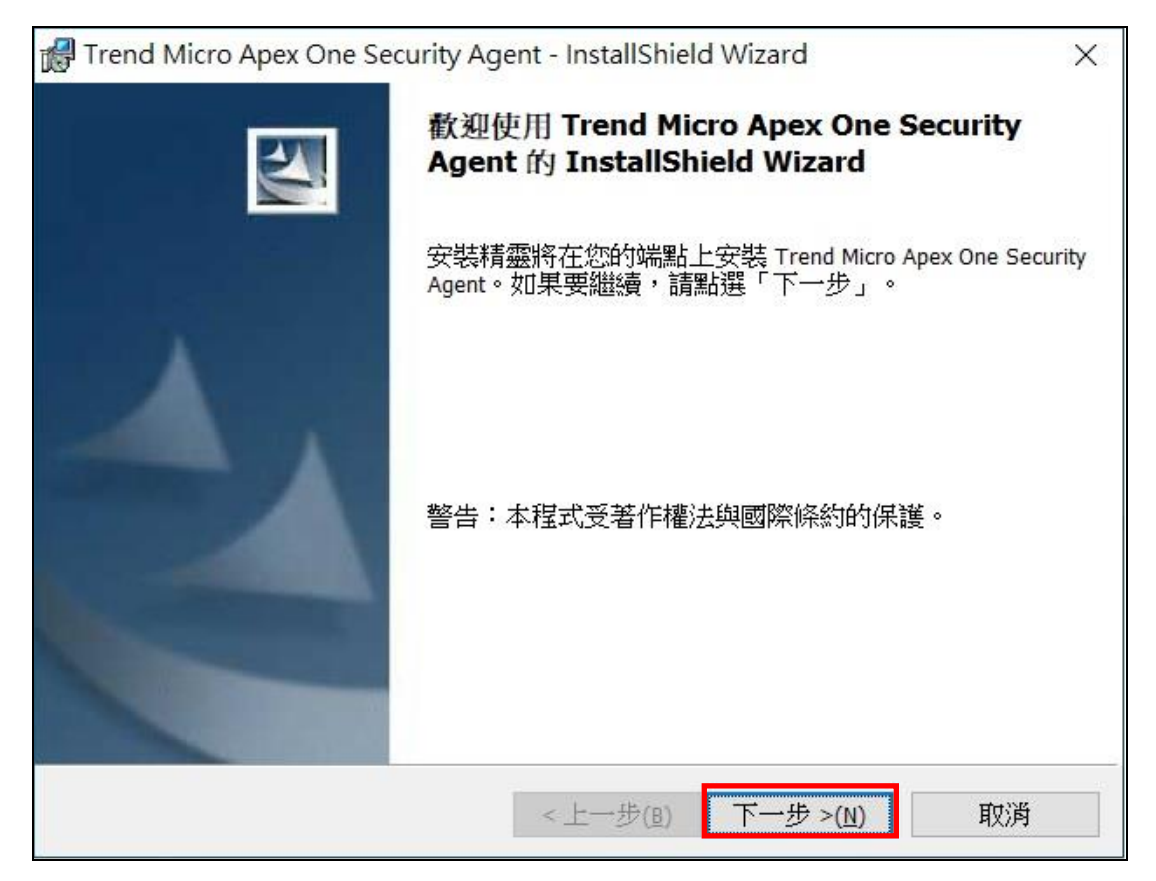

步驟六、您是否要允許這個來自未知發行者的 APP 變更您的裝置?請點選【是】,如 下圖:

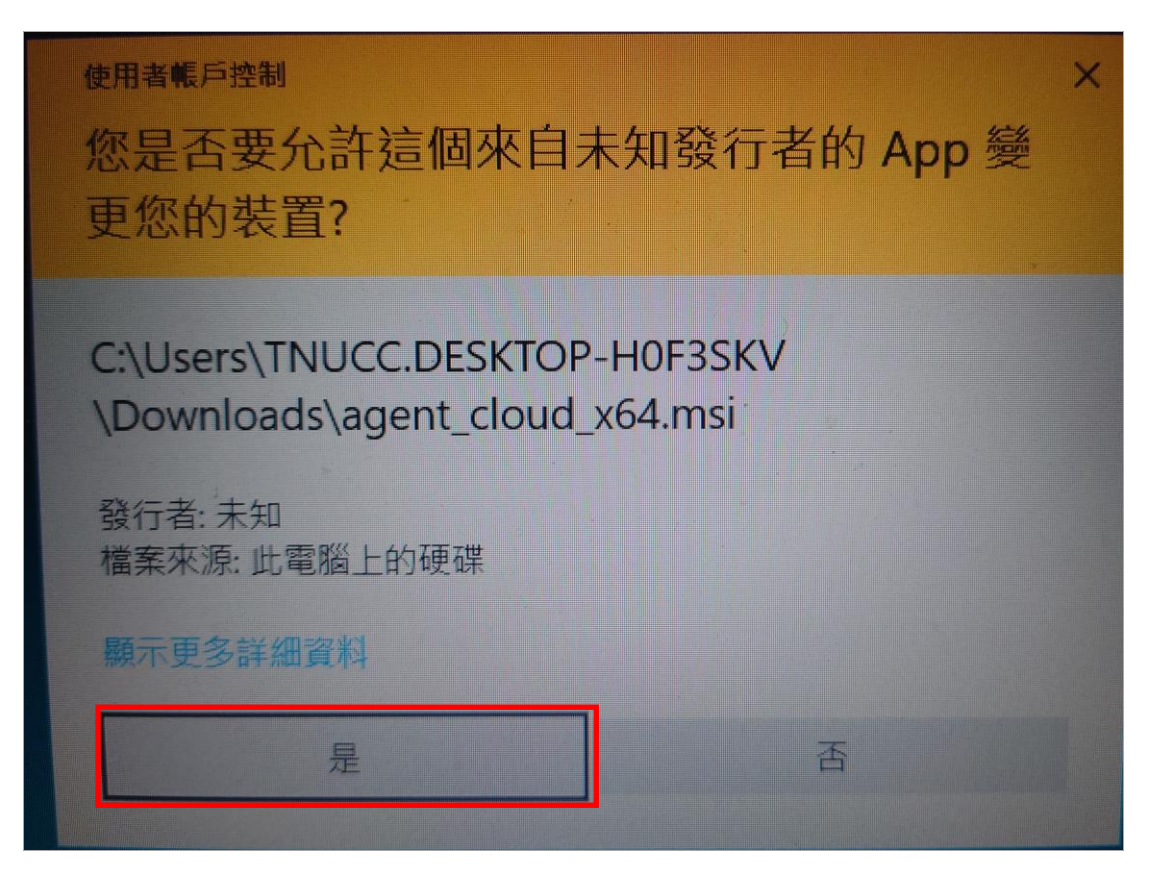

步驟七、安裝作業畫面會停頓一下需要點時間,請耐心等候,如下圖所示:

| P | InstallShield Wizard 正在安裝 Trend Micro Apex One Security Agent,請稍<br>候。此程序需要數分鐘。 |  |
|---|---------------------------------------------------------------------------------|--|
|   | 狀態:                                                                             |  |
|   | 正在安裝新服務                                                                         |  |
|   |                                                                                 |  |
|   |                                                                                 |  |
|   |                                                                                 |  |
|   |                                                                                 |  |

步驟八、安裝完成請點選【結束】,並將電腦重新開機,如下圖所示:

| 🔐 Trend Micro Apex One S | ecurity Agent - InstallShield Wizard                                 | ×            |
|--------------------------|----------------------------------------------------------------------|--------------|
|                          | InstallShield Wizard 已完成                                             |              |
|                          | InstallShield Wizard 已成功安裝 Trend Micro Apex (<br>Agent。請點選「結束」以結束精靈。 | One Security |
| 1.                       |                                                                      |              |
|                          | <上一步(B) 結束(E)                                                        | 取消           |

步驟九、在右下方**个裡的趨勢防毒圖示上滑鼠按右鍵**,點選【立即更新】更新病毒碼, 如下圖所示:

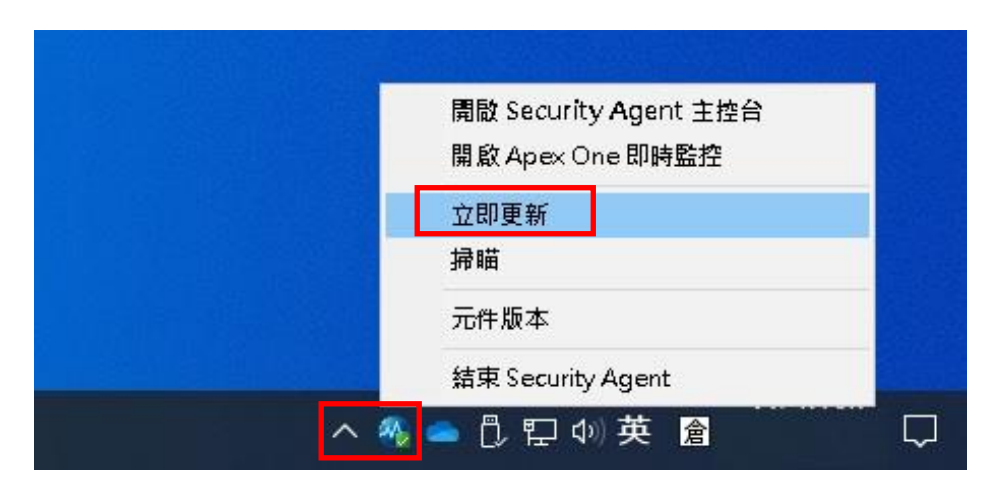

步驟十、若要對整台電腦進行掃瞄,請點選【開啟 Security Agent 主控台】→【掃瞄】 →勾選【我的電腦】即可,如下圖:

| 開啟 Security Agent 主控台 |
|-----------------------|
| 開啟ApexOne即時監控         |
| 立即更新                  |
| 掃瞄                    |
| 元件版本                  |
| 結束 Security Agent     |

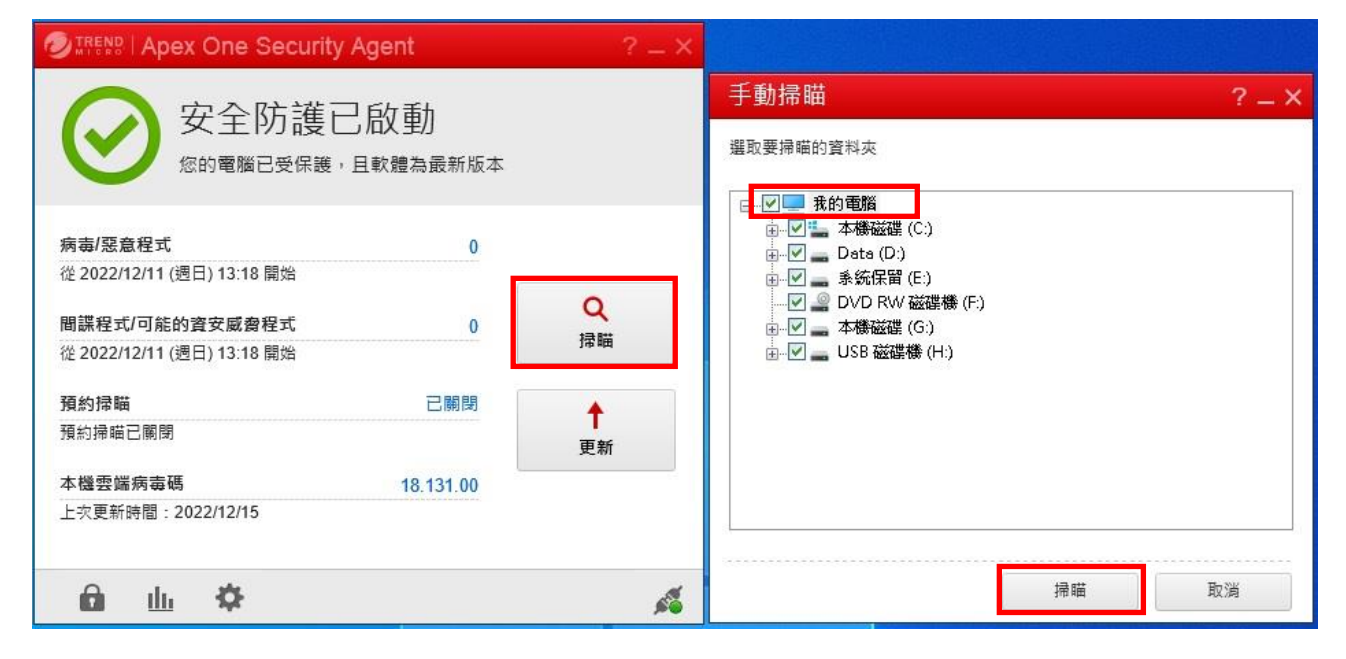

步驟十一、若只要掃瞄抽取式磁碟(例:隨身碟或行動硬碟…等),請在要掃瞄的磁碟機 圖示上滑鼠按右鍵,再點選【使用 Apex One 進行掃瞄】即可,如下圖所示:

| 目前                                                                                         | <b>↓</b>                                       | 管理<br>磁碟機工具                                                                                                    | 本機                                   | 開啟 BitLocker(B)<br>開啟自動播放(Y)                       | ×         |
|--------------------------------------------------------------------------------------------|------------------------------------------------|----------------------------------------------------------------------------------------------------|--------------------------------------|----------------------------------------------------|-----------|
| <ul> <li>              ごう                 ぶり ()              ごう               ぶ合</li></ul> | ■ 超大国示 ■<br>■ 中国示 ■<br>■ 市国示 ■<br>■ 清単 ■<br>版面 | <ul> <li>大圖示</li> <li>小圖示</li> <li>→</li> <li>詳細資料</li> <li>→</li> <li>部置</li> </ul>                                                                                                    | ↓↓↓↓↓↓↓↓↓↓↓↓↓↓↓↓↓↓↓↓↓↓↓↓↓↓↓↓↓↓↓↓↓↓↓↓ | 使用 Apex One 進行掃瞄<br>授與存取權給(G)<br>開啟為可攜式裝置<br>7-Zip | > []<br>> |
| $\leftrightarrow$ $\rightarrow$ $\star$                                                    | 个 📃 > 本機                                       | •                                                                                                    |                                      | 加入至媒體檶(l)<br>釘選到開始畫面(P)                            | <u> </u>  |
| 📃 本機<br>🧊 3D 物f                                                                            | 牛                                              | <ul> <li>資料夾</li> <li></li> <li></li> <li< td=""><td>5(7) —<br/>]磁碟機(6</td><td>格式化(A)<br/>退出(J)</td><td></td></li<></ul> | 5(7) —<br>]磁碟機(6                     | 格式化(A)<br>退出(J)                                    |           |
| ➡ 下載                                                                                       |                                                | 🏪 本機<br>🕳 Data                                                                                                    | 磁碟 (C:)<br>(D:)                      | 剪下(T)<br>複製(C)                                     |           |
| ♪ 音樂<br>■ 桌面                                                                               |                                                | 系统<br>DVD                                                                                                    | 保留 (E:)<br>RW 磁碟機                    | 建立捷徑(S)<br>重新命名(M)                                 |           |
| ■ 国片                                                                                       | 77 氟妆<br>右鍵                                    | → 本機                                                                                                    | 磁碟 (G:)<br>磁碟機 (I:)                  | 內容(R)                                              |           |

圖書資訊處 TEL: (02)8662-5953#12